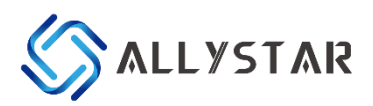

# **TAU1312 RTK Rover**

## **Quick Start**

V0.1

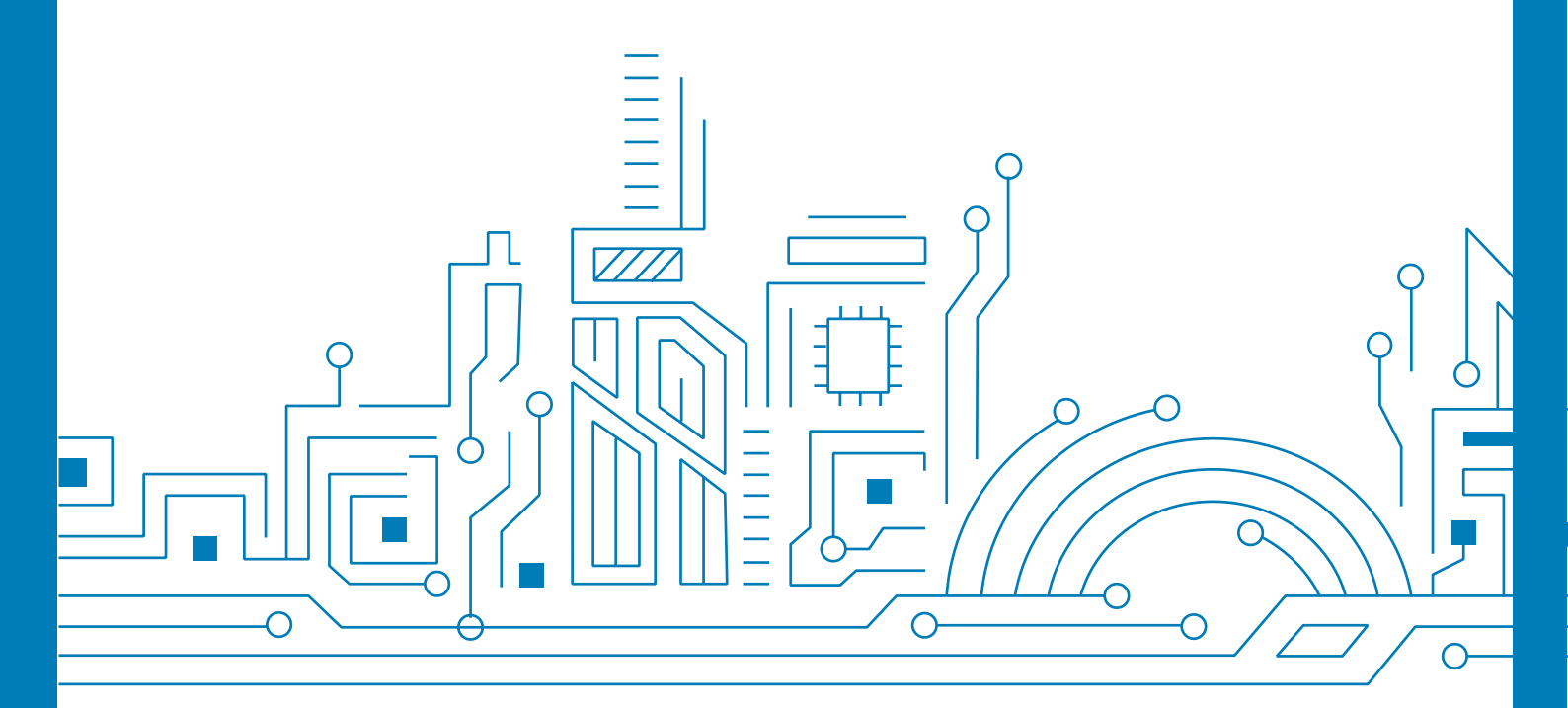

www.allystar.com

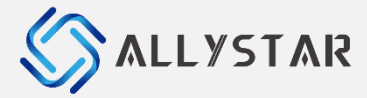

### Notice, Statement and Copyright

ALLYSTAR Technology offers this document as a service to its customers, to support application and engineering efforts that use the products designed by ALLYSTAR Technology. Products and specifications discussed herein are for reference purposes only. Performance characteristics listed in this document do not constitute a warranty or guarantee of product performance.

ALLYSTAR Technology assumes no liability or responsibility for any claims or damages arising out of the use of this document, or from the use of integrated circuits based on this document, including, but not limited to claims or damages based on infringement of patents, copyrights or other intellectual property rights.

This document contains proprietary technical information which is the property of ALLYSTAR Technology, copying of this document and giving it to others and using or communication of the contents thereof, are forbidden without express authority. Offenders are liable to the payment of damages. ALLYSTAR Technology reserves the right to make changes in its products, specifications and other information at any time without notice.

For more documents, please visit <u>www.allystar.com</u>. Copyright © ALLYSTAR Technology (Shenzhen) Co., Ltd. 2020. All rights reserved.

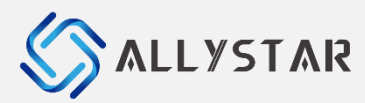

### **Table of Content**

| 1 | CO         | NDITIONS                                                | 4      |
|---|------------|---------------------------------------------------------|--------|
| 2 | AP         | PLY FOR ACCOUNT                                         | 5      |
| 3 | CO         | NNECTION CONFIGURATION                                  | 5      |
|   | 3.1<br>3.2 | Connect to a NTRIP account<br>Connect to a MQTT account | 5<br>8 |
| 4 | RE         | VISION HISTORY                                          | 12     |

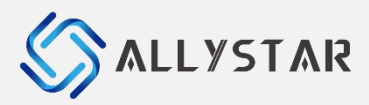

### 1 CONDITIONS

The RTK base station service is to collect the observation data of satellite and transmit correction data with RTCM format by Network to any RTK rover of GNSS receiver. Our Allystar RTK solution of GNSS modules can support to receive the latest RTCM V3.3 version.

Besides, the RTK base station service would be limited the available data in local station of country, only. Therefore you should get the setting account & password of base station from local telecommunication or land measurement of agency in your country, and it couldn't be using in oversea field testing.

For this example, the Civil-NET of RTK base service is only available testing in mainland Taiwan at present.

And please prepare 4 stuff as below reference then try to setup the field testing environment.

- TAU1312 EVK\* 1
- High precision GNSS antenna(ARG6302\ARG6303) \* 1
- Micro USB cable\* 1
- Laptop computer\* 1

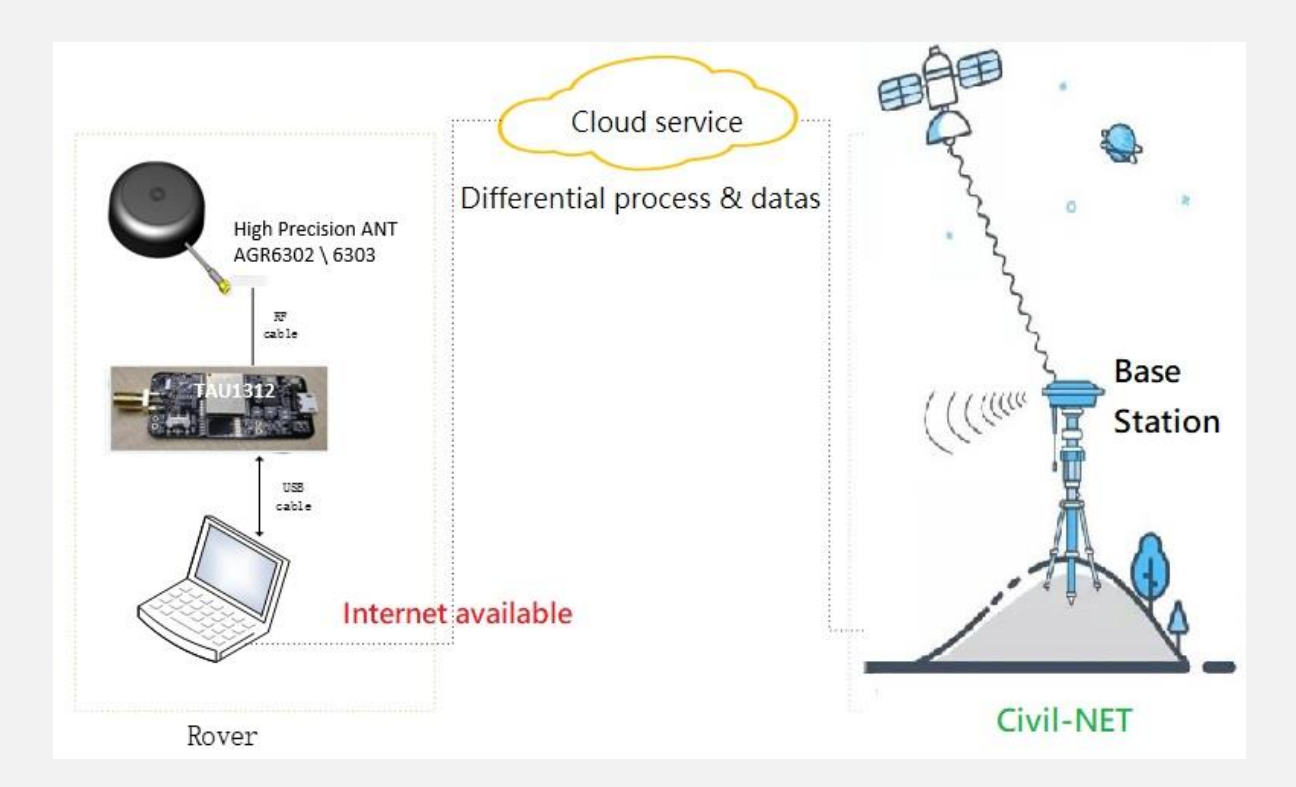

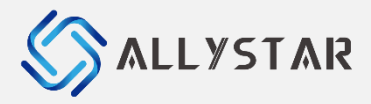

### 2 APPLY FOR ACCOUNT

We had applied the RTK base station service of account & password with Civil NET Lab. company in Taiwan, they provide us with the NTRIP account & password as below example diagram.

Besides, our RTK GNSS module can support to receive the RTCM of base station setting by NTRIP & MQTT two ways. There will be detail setting description as below topic.

| Account    | Password  | IP            | Port | Reference | Format        | Satellite       |
|------------|-----------|---------------|------|-----------|---------------|-----------------|
|            |           |               |      | VPOS      | RTCM3, MSM4   | All GNSS systme |
|            |           |               |      | VRS3.2    | RTCM3, MSM4   | All GNSS systme |
|            |           |               |      | VRS3.1    | RTCM 3.1      | GPS+GLONASS     |
|            |           |               |      | PRS01     | RTCM 2.3      | GPS+GLONASS     |
| Example~   | Example ~ | 60.249.51.150 | 2101 | PRS02     | RTCM 3.0      | GPS+GLONASS     |
| NET123ally |           |               |      | PRS03     | RTCM 3.0(5Hz) | GPS+GLONASS     |
|            | 12343078  |               |      | FKP01     | RTCM 2.3      | GPS+GLONASS     |
|            |           |               |      | FKP3.1    | RTCM 3.1      | GPS+GLONASS     |
|            |           |               |      | CMR01     | CMR           | GPS+GLONASS     |
|            |           |               |      | CMR02     | CMR+          | GPS+GLONASS     |
|            |           |               |      | DGPS      | RTCM 2.3      | GPS L1          |

Note: Above information just introduce and describe for example, not real correct data.

### **3 CONNECTION CONFIGURATION**

### 3.1 Connect to a NTRIP account

#### 1. Check firmware version

Please make sure you have got known the product model and the firmware version you are using before you use Allystar high precision positioning differential service. Allystar Satrack tool can help you get these product and firmware info as below red mark.

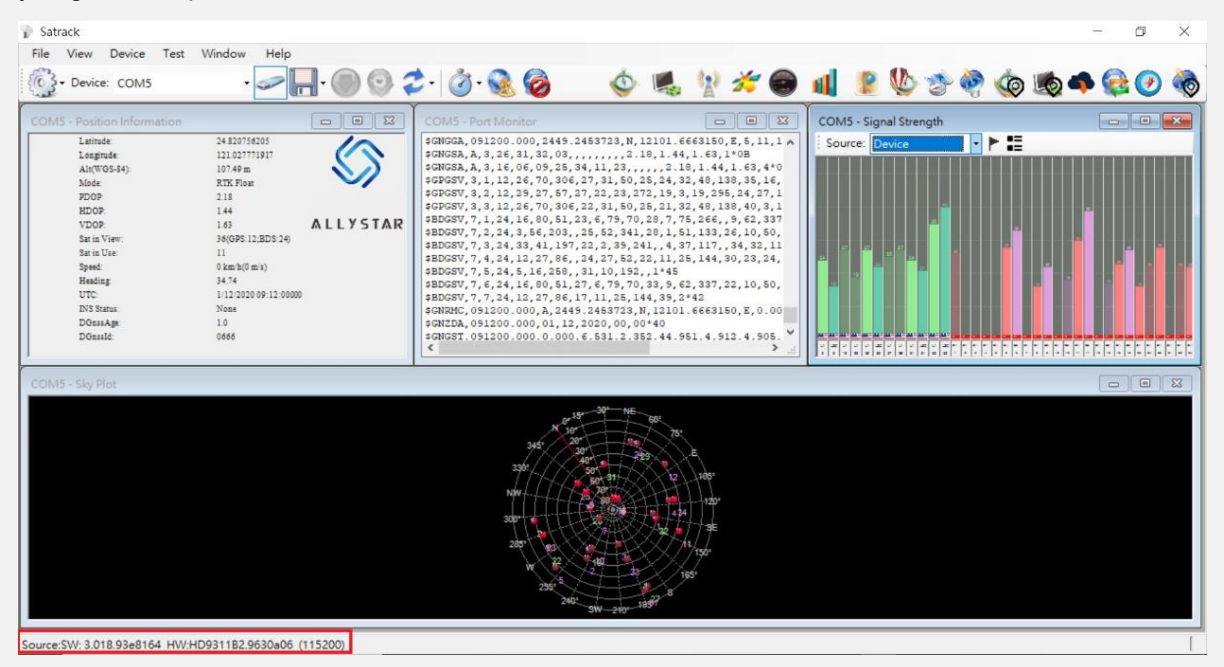

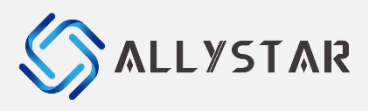

V0.1

#### 2. Set Base info

Go to menu Device > Set Base to do the Base setting.

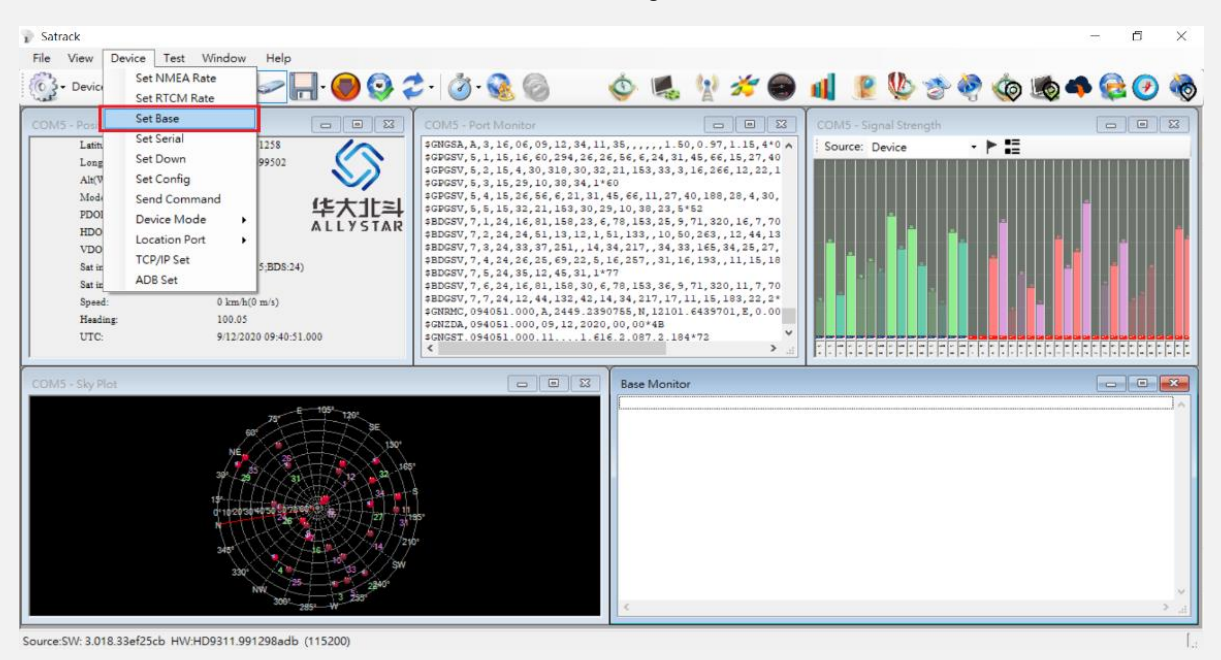

The Base setting of 3 ways description:

- NTRIP & MQTT: Both are network communication setting of internet, you can use one of them to set. For our example is using NTRIP account & password.
- Board: It is using the RTK simulator device send the RTCM information by serial com port.

Please enter the NTRIP account & password as same as "topic 2 APPLY FOR ACCOUNT" information into below red mark.

| Address:        | 192.168.43.210            | ComPort    |            | ~ |
|-----------------|---------------------------|------------|------------|---|
| Port:           | 7009                      | Baud: 1    | 15200      | ~ |
| Username:       | test01                    |            |            |   |
| Password:       | 123456                    | X/Y/Z-ECEF | :          |   |
| Mountpoint:     | RTCM32 V Upda             | xte X:     | 0.0000000  |   |
| trip Location : | Settings                  | Υ:         | 0.00000000 |   |
| Use position    | data from the port $\sim$ | Z:         | 0.00000000 |   |
| Latitude:       | 0.00000000                | Latitude:  | 0.00000000 |   |
| Longitude:      | 0.00000000                | Longitude: | 0.00000000 |   |
| Altitude:       | 0.00000000                | Altitude:  | 0.00000000 |   |

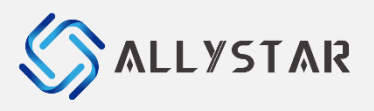

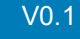

#### 3. Connect to Base

Go to menu **View > Base Connect** to connect to the Base you set. If the connection works, the differential service will be active.

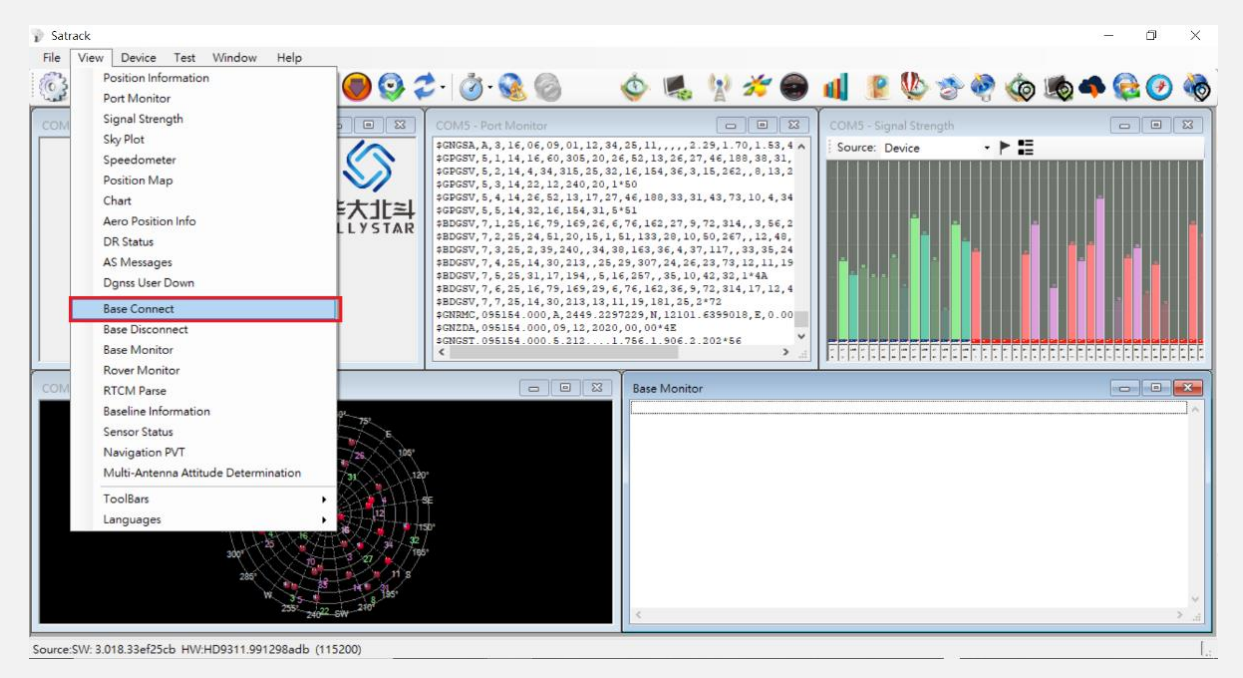

You also can go to menu **View > Base Monitor** to the Allystar module whether it receive the RTCM message. If you can see the RTCM message as below red mark of diagram, it means the base station is connection and RTCM functional.

| Device: COM5                                                                                                    | • • • • • • • • • • • • • • • • • • •                                                                                                    | t. Ø. 🔬 🥝                                                                                                    | 🌢 🛤 🖞 考 (                                                                                                    | \varTheta 🔞 🙎 🕓 🧇 🥘                                                                                                    | 🍥 📀 🤤 🐢 🏚                                                                                                    |
|----------------------------------------------------------------------------------------------------|----------------------------------------------------------------------------------------------------|----------------------------------------------------------------------------------------------------|----------------------------------------------------------------------------------------------------|----------------------------------------------------------------------------------------------------|----------------------------------------------------------------------------------------------------|
| COMS - Position Information<br>Latitude<br>Longitude<br>Alt(W0540)<br>Mode<br>7009<br>HDOP<br>VDOP<br>Strik View:<br>Strik View:<br>Strik View:<br>Strik View:<br>Strik View:<br>Strik View:<br>Strik View:<br>Strik View:<br>Strik<br>Heading<br>UTC:<br>DOstAge<br>DostAge<br>DostAge | 24 8201 97205<br>121 6274 97205<br>124 872 10 20<br>748 7m<br>RTKTPue<br>148<br>02<br>13<br>33 (0590 10 00 D 2 27)<br>13<br>0 km k0 m m)<br>3278 66<br>112 2020 08 0-0 19000<br>None<br>10<br>0666 | COM3 - Port Monitor<br>statics, 050415.000, 2445.24543<br>statics, A, 3, 26, 33, 31, 14, 25, 35<br>statics, A, 3, 26, 33, 31, 14, 25, 35<br>statics, A, 3, 26, 33, 31, 14, 25, 35<br>statics, A, 3, 26, 35, 34, 24, 11<br>statics, A, 3, 10, 25, 36, 15, 30, 25<br>statics, A, 3, 10, 25, 36, 15, 30, 25<br>statics, A, 3, 10, 25, 36, 15, 30<br>statics, A, 3, 31, 44, 34, 50, 6,<br>statics, 33, 31, 44, 34, 45, 36, 15<br>statics, 050415.000, 3, 2443, 345<br>statics, 050415.000, 0, 12, 2005<br>statics, 050415.000, 0, 12, 2005<br>statics, 050415.000, 0, 12, 2005<br>statics, 050415.000, 0, 12, 2005<br>statics, 050415.000, 0, 12, 2005<br>statics, 050415.000, 0, 12, 2005<br>statics, 050415.000, 0, 12, 2005<br>statics, 050415.000, 0, 12, 2005<br>statics, 050415.000, 0, 12, 2005<br>statics, 050415.000, 0, 12, 2005<br>statics, 050415.000, 0, 12, 2005<br>statics, 050415.000, 0, 12, 2005<br>statics, 050415.000, 0, 0, 07, 8, 65<br>statics, 050415.000, 0, 12, 2005<br>statics, 050415.000, 0, 12, 2005<br>statics, 050415.000, 0, 12, 2005<br>statics, 050415.000, 0, 12, 2005<br>statics, 050415.000, 0, 12, 2005<br>statics, 050415.000, 0, 12, 2005<br>statics, 050415.000, 0, 12, 2005<br>statics, 050415.000, 0, 10, 20, 8, 65<br>statics, 050415.000, 0, 10, 20, 8, 65<br>statics, 050415.000, 0, 10, 20, 8, 65<br>statics, 050415.000, 0, 10, 20, 8, 65<br>statics, 050415.000, 0, 10, 20, 8, 65<br>statics, 050415.000, 0, 10, 20, 8, 65<br>statics, 050415.000, 0, 10, 20, 8, 65<br>statics, 050415.000, 0, 10, 20, 8, 65<br>statics, 050415.000, 0, 10, 20, 0, 0, 10, 10, 8, 65<br>statics, 050415.000, 0, 10, 10, 20, 0, 0, 10, 10, 10, 10, 10, 10, 10, 10, | 13, H, 12101. 6474358, E, 5, 13, 03,, 1.45, 0.62, 1.33, 1<br>, 1.45, 0.62, 1.33, 1<br>, 2.4, 75, 62, 9, 14, 52, 15, 12, 12, 12, 12, 12, 12, 14, 12, 14, 15, 14, 15, 14, 15, 14, 15, 14, 15, 14, 15, 14, 15, 14, 15, 14, 15, 14, 15, 14, 15, 14, 15, 14, 15, 14, 15, 14, 15, 14, 15, 14, 15, 14, 14, 14, 14, 14, 14, 14, 14, 14, 14                                                                                                    | COM5 - Signal Strength           Source:         Device           Source:         Device           Source:         Device           Source:         Device           Source:         Device           Source:         Device           Source:         Device           Source:         Device           Source:         Device           Source:         Device                                                                                                    |                                                                                                    |
| COMS - Sky Plot                                                                                                    |                                                                                                    |                                                                                                    | Base Monitor           RTCM:         1097         0950         2020-           RTCM:         1005         0101-         2020-           RTCM:         1005         0101-         2020-           RTCM:         1005         0101-         2020-           RTCM:         1004         0061-         2020-           RTCM:         1042         0641         2020-           RTCM:         1046         0630         2020-           RTCM:         1047         0159         2020-           RTCM:         1046         0641         2020-           RTCM:         1042         0641         2020-           RTCM:         1042         0642         2020-           RTCM:         1047         0632         2020-           RTCM:         1047         0643         2020-           RTCM:         1047         0643         2020-           RTCM:         1047         1053         2020-           RTCM:         1107         1458         2020- | 12-01 17.04.17 Gallum=5 timeofve<br>12-01 17.04.17 Bdallum=5 timeofve<br>12-01 17.04.18<br>12-01 17.04.18<br>12-01 17.04.18<br>12-01 17.04.18 Gpallum=7 timeofve<br>12-01 17.04.18 Gpallum=5 timeofve<br>12-01 17.04.18 Bdallum=5 timeofve<br>12-01 17.04.18 Bdallum=5 timeofve<br>12-01 17.04.18 Gallum=5 timeofve<br>12-01 17.04.18 Gallum=5 timeofve<br>12-01 17.04.18 Gallum=5 timeofve<br>12-01 17.04.18 Gallum=5 timeofve<br>12-01 17.04.18 Gallum=5 timeofve<br>12-01 17.04.18 Gallum=5 timeofve | <pre>k = 205475000 sync=1 k = 205476000 sync=1 k = 205476000 sync=1 k = 205476000 sync=1 k = 205477000 sync=1 k = 205477000 sync=1 k = 205477000 sync=1 k = 205477000 sync=1</pre> |

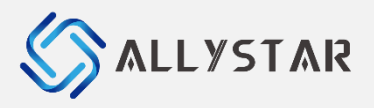

#### 4. Running & Checking RTK status

Go to Check out the fixing mode of status after a while time by Satrack utility, you will see the mode display "**RTK Fix**" in Position information as below diagram. It means our TAU1312 module of RTK Rover tested successful and RTK functional.

| OM5 - Position Information                                                                                                    | • • •                                                                                                    |                                                      | 🧭 🗟 🧑                                                                                                    | •                                                                                                    | <b>1</b>                                                                                                    | 20 20 20 20 20 20 20 20 20 20 20 20 20 2                                                                                                    |                                                                                                    | 2 🔱 💈                                                                                              | e 🖗 🌾                                                                                                    | ) 🌆 🐗                                                                                                    | <b>e</b> 🕖 🌢                                                   |
|----------------------------------------------------------------------------------------------------|----------------------------------------------------------------------------------------------------|------------------------------------------------------|----------------------------------------------------------------------------------------------------|----------------------------------------------------------------------------------------------------|----------------------------------------------------------------------------------------------------|----------------------------------------------------------------------------------------------------|----------------------------------------------------------------------------------------------------|----------------------------------------------------------------------------------------------------|----------------------------------------------------------------------------------------------------|----------------------------------------------------------------------------------------------------|----------------------------------------------------------------|
| Latinde<br>Longinde<br>Longinde<br>AntWOE440<br>Mode<br>2009<br>HDOP<br>Saria Vier:<br>Saria Vier:<br>Sar | 24 820711968<br>121 004931275<br>108 75m<br>RTK Fix<br>139<br>0.67<br>121<br>23<br>0.01 km b(0 m/s)<br>213 75<br>212 120 06 11.39000<br>Name<br>10<br>0.666 | UYSTAR                                               | REFERENCE NORMED<br>SEV, 9, 1, 27, 21, 6;<br>SEV, 9, 2, 27, 4, 6)<br>SEV, 9, 2, 27, 4, 6)<br>SEV, 9, 4, 27, 10, 2;<br>SEV, 9, 4, 27, 10, 2;<br>SEV, 9, 4, 27, 10, 2;<br>SEV, 9, 4, 27, 10, 2;<br>SEV, 9, 2, 7, 27, 2, 40,<br>SEV, 9, 2, 7, 27, 2, 40,<br>SEV, 9, 2, 7, 27, 2, 40,<br>SEV, 9, 2, 27, 9, 10,<br>SEV, 9, 2, 27, 9, 10,<br>SEV, 9, 2, 27, 9, 10,<br>SEV, 9, 2, 27, 9, 10,<br>SEV, 9, 2, 27, 9, 10,<br>SEV, 9, 2, 27, 9, 10,<br>SEV, 9, 2, 27, 4, 10,<br>SEV, 9, 2, 27, 4, 10,<br>SEV, 9, 2, 27, 4, 10,<br>SEV, 9, 2, 27, 4, 10,<br>SEV, 9, 2, 27, 4, 10,<br>SEV, 9, 2, 27, 4, 00,<br>SEV, 9, 2, 27, 4, 00,<br>SEV, 9, 2, 27, 4, 00,<br>SEV, 9, 27, 4, 10, 20,<br>SEV, 9, 27, 4, 10, 20,<br>SEV, 9, 20,<br>SEV, 9, 20,<br>SEV, 9 | $\begin{array}{c} 0,101,49,26,70,2\\ 5,0,43,150,133,\\ 242,34,43,118\\ 7,156,35,31,27,1\\ 200,36,5,17,259,\\ 230,36,5,17,259,\\ 242,40,4,37,118\\ 3,242,40,4,37,118\\ 3,242,200,37,274\\ 4,242,218,2427181,\\ 3,2442,2427181,\\ 3,32,200,31,22,200,01,00\\ 0,044,5,2427388,\\ N,13,33,20,61,6,01,07,09\\ 5,06,\ldots,1,13\\ 5,220,50,25,65,9\end{array}$ | 73,47,3,57,2<br>13,7,49,175,<br>39,18,31,97<br>30,22,27,13<br>35,1*70<br>7,49,175,33<br>40,13,28,22<br>12101.61587<br>45<br>0,45.000,0.0<br>0,45.000,0.0<br>0,45.000,0.0<br>0,45.000,0.0<br>0,45.000,0.0<br>0,45.23,48,1                                     | 1 1 1 1 1 1 1 1 1 1 1 1 1 1 1 1 1 1 1                                                                                                    | Source:                                                                                                    |                                                                                                    |                                                                                                    |                                                                                                    |                                                                |
| 0M5 - Sky Plot                                                                                                    |                                                                                                    |                                                      |                                                                                                    | Base                                                                                                    | Monitor                                                                                                    |                                                                                                    |                                                                                                    |                                                                                                    |                                                                                                    |                                                                                                    |                                                                |
|                                                                                                    |                                                                                                    | 200<br>200<br>200<br>200<br>200<br>200<br>200<br>200 |                                                                                                    | arcs<br>arcs<br>arcs<br>arcs<br>arcs<br>arcs<br>arcs<br>arcs                                                                                                    | : 1097 (109;<br>: 1127 (254)<br>: 1005 (019)<br>: 1015 (061)<br>: 1018 (064)<br>: 1046 (063)<br>: 1077 (214)<br>: 1097 (109)<br>: 1127 (254)<br>: 1042 (064)<br>: 1042 (064)<br>: 1044 (063)<br>: 1077 (214)<br>: 1042 (064)<br>: 1097 (109)<br>: 1127 (254) | 2020-12-02<br>2020-12-02<br>2020-12-02<br>2020-12-02<br>2020-12-02<br>2020-12-02<br>2020-12-02<br>2020-12-02<br>2020-12-02<br>2020-12-02<br>2020-12-02<br>2020-12-02<br>2020-12-02<br>2020-12-02<br>2020-12-02<br>2020-12-02<br>2020-12-02 | 14 11.38<br>14 11.39<br>14 11.39<br>14 11.39<br>14 11.39<br>14 11.39<br>14 11.39<br>14 11.39<br>14 11.39<br>14 11.39<br>14 11.40<br>14 11.40<br>14 11.40<br>14 11.40<br>14 11.40 | GaNum=6 tim<br>BdsNum=1 t<br>GpsNum=5 ti<br>BdsNum=1 t<br>GpsNum=5 ti<br>GaNum=6 tim<br>BdsNum=1 t | eofweek = 28<br>imeofweek =<br>meofweek = 28<br>imeofweek =<br>meofweek = 28<br>imeofweek = 28<br>imeofweek = 28<br>imeofweek = 28 | 1516000 sync<br>281516000 syn<br>81517000 sync<br>281517000 sync<br>281518000 sync<br>1518000 sync<br>281518000 sync<br>281518000 sync | =1<br>=1<br>=1<br>=1<br>=1<br>=1<br>=1<br>=1<br>=1<br>=2<br>=1 |

### **3.2** Connect to a MQTT account

#### 1. Check firmware version

Please make sure you have got known the product model and the firmware version you are using before you use Allystar high precision positioning differential service. Allystar Satrack tool can help you get these product and firmware info.

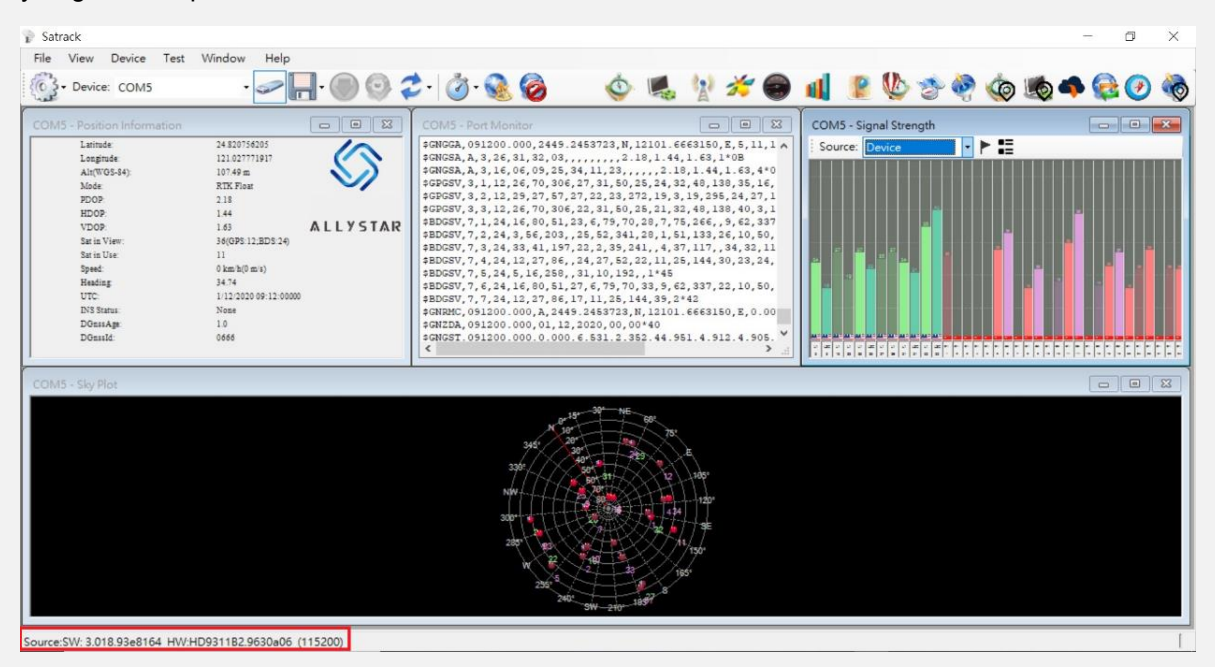

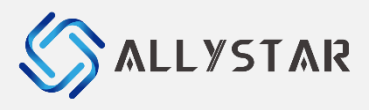

V0.1

#### 2. Set Base info

Go to menu **Device > Set Base** to do the Base setting.

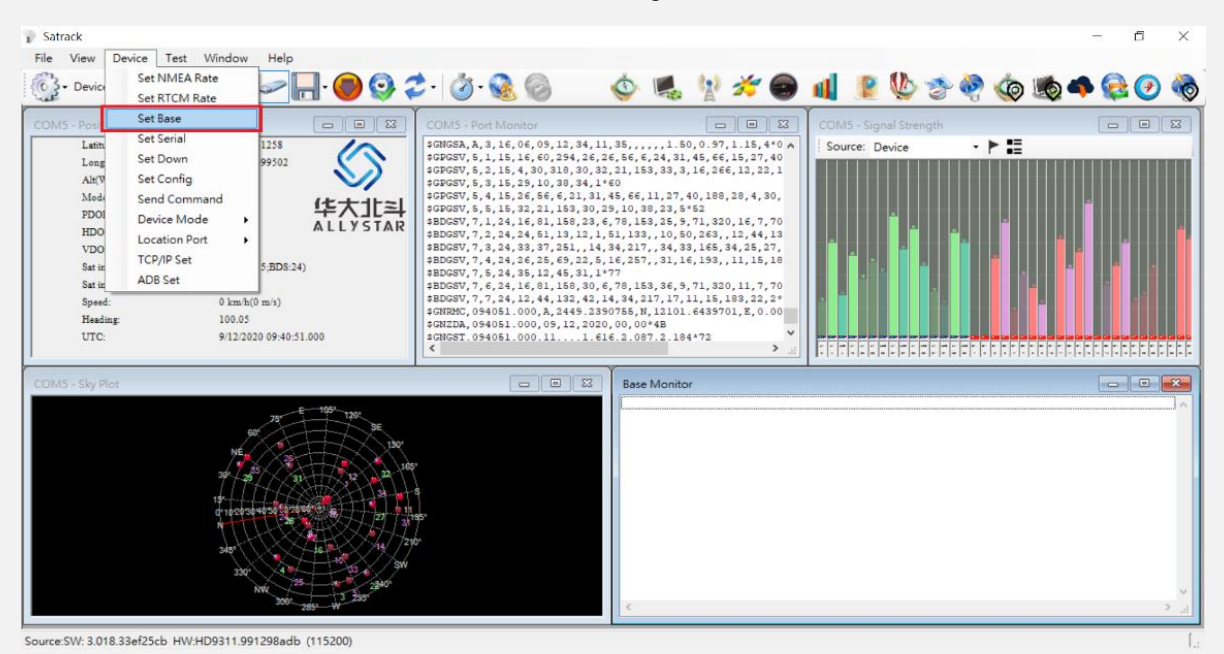

Choose the Base setting of MQTT and fill information account, which includes Username, DEVID, password, base server address and port as below red mark.

| Base Set       |                                       |                |           | × |
|----------------|---------------------------------------|----------------|-----------|---|
| ○ N TRIP ○ Boa | ard 💿 MQTT                            |                |           |   |
| MQTT Setting   |                                       | Board Settings |           |   |
| GUPID:         | GID_CTest                             | ComPort:       |           | ~ |
| ACCESSKEY:     | LTAIkv8PEqC3E1Nf                      | Baud:          | 115200    | ~ |
| TOPIC:         | T_CTest                               |                |           |   |
| INSTANCE D:    | post-cn-Opp16rzy20a                   | VIII P. DOD    |           |   |
| SERVER_IN:     | post-cn-Opp16rzy20a.mqtt.aliyuncs.coi | A/Y/Z-ECE      | .r        | ~ |
| SERVER_PORT:   | 1883                                  | X:             | 0.0000000 |   |
| USERNAME:      | abcdef                                | Ψ:             | 0.0000000 |   |
| DEVID:         | HDT00030                              | Z:             | 0.0000000 |   |
| PASSWD:        | x00000X                               | Latitude:      | 0.0000000 |   |
| GATEWAY_IP:    | gbast.allystar.com                    | Longitude:     | 0.0000000 |   |
| GATEWAY_POF    | RT;)789                               | Altitude:      | 0.0000000 |   |
| Log Save Dat   | ta Save 🔲 Base File Save              |                |           |   |
|                |                                       |                |           |   |
|                | OK                                    | Cancel         | 1         |   |
|                | OK                                    | Cancel         | 1         |   |

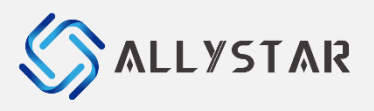

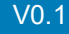

#### 3. Connect to Base

Go to menu **View > Base Connect** to connect to the Base you set. If the connection works, the differential service will be active.

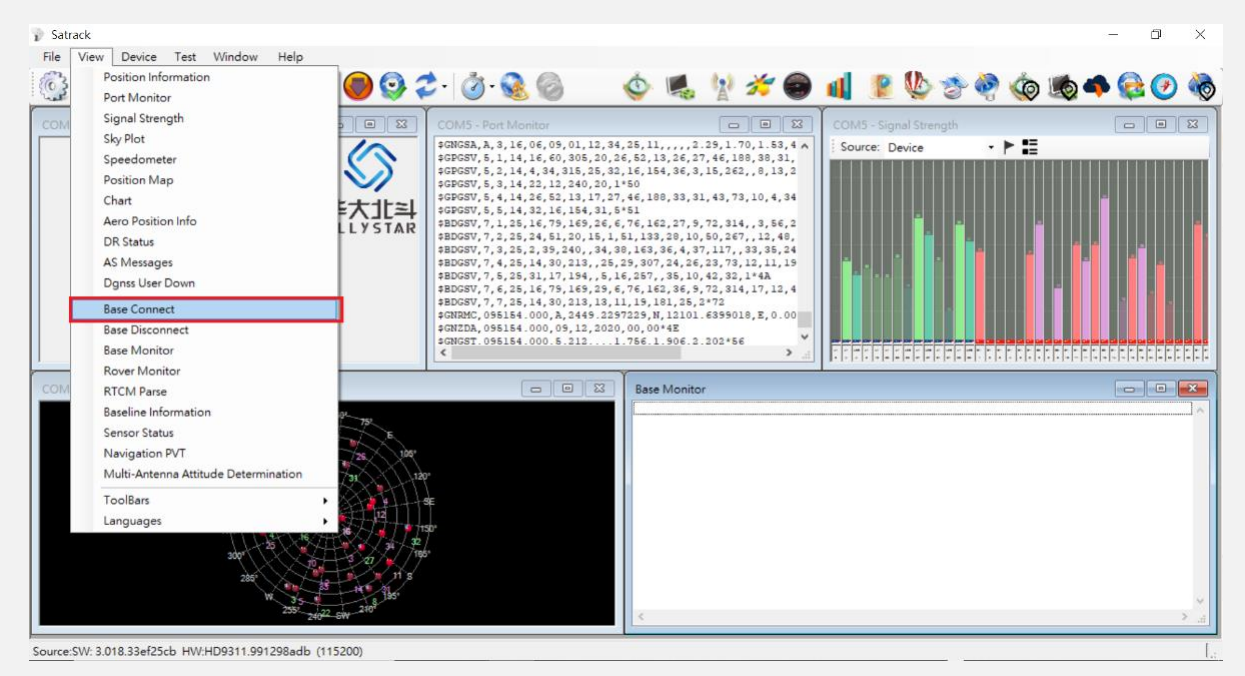

You also can go to menu **View > Base Monitor** to the Allystar module whether it receive the RTCM message. If you can see the RTCM message as below red mark of diagram, it means the base station is connection and RTCM functional.

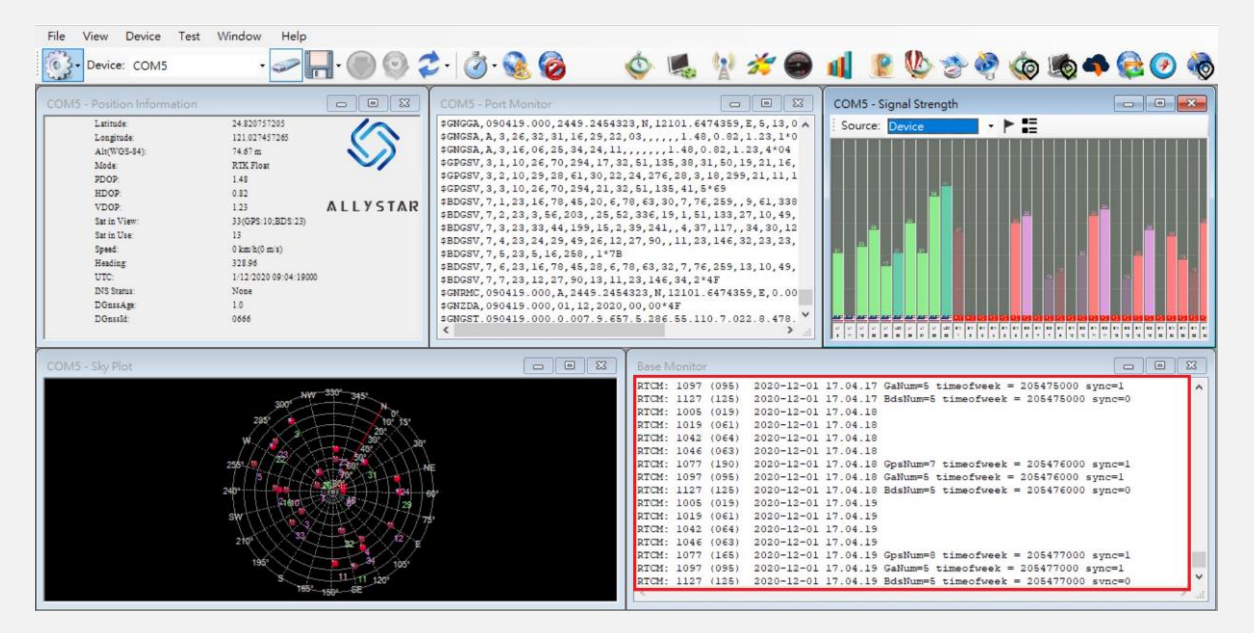

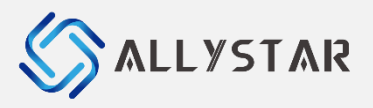

4.

#### Running & Checking RTK status

Go to Check out the fixing mode of status after a while time by Satrack utility, you will see the mode display "**RTK Fix**" in Position information as below diagram. It means our TAU1312 module of RTK Rover tested successful and RTK functional.

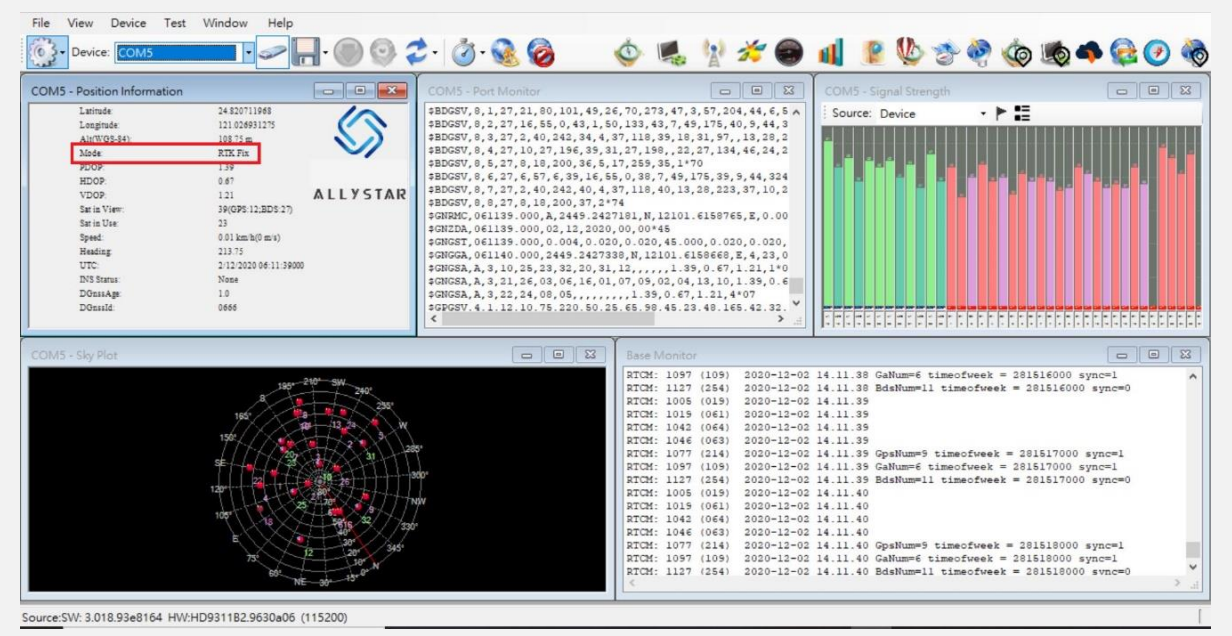

Confidential 5

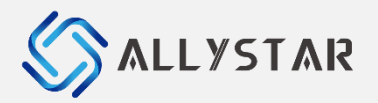

### **4 REVISION HISTORY**

| Revision | Date    | Author   | Status / Comments |
|----------|---------|----------|-------------------|
| V0.1     | 2020-12 | Hill Lee | Draft             |
|          |         |          |                   |
|          |         |          |                   |
|          |         |          |                   |
|          |         |          |                   |
|          |         |          |                   |
|          |         |          |                   |
|          |         |          |                   |
|          |         |          |                   |

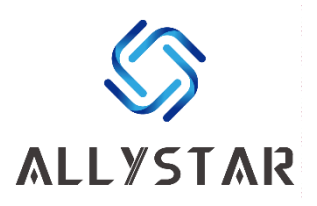

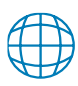

www.allystar.com

info.gnss@allystar.com

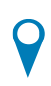

### Headquarters

Allystar Technology (Shenzhen) Co., Ltd. Address: 5F, Building No.4, Winlead Intelligent Park, No.3, FaDa road (middle), Bantian Subdistrict, LongGang District, Shenzhen City, Guangdong Province, China.

### **Calgary Office**

Allystar Technology (Canada) Ltd. Address: Unit 288, 3553 31 Street NW Calgary, Alberta, Canada T2L 2K7

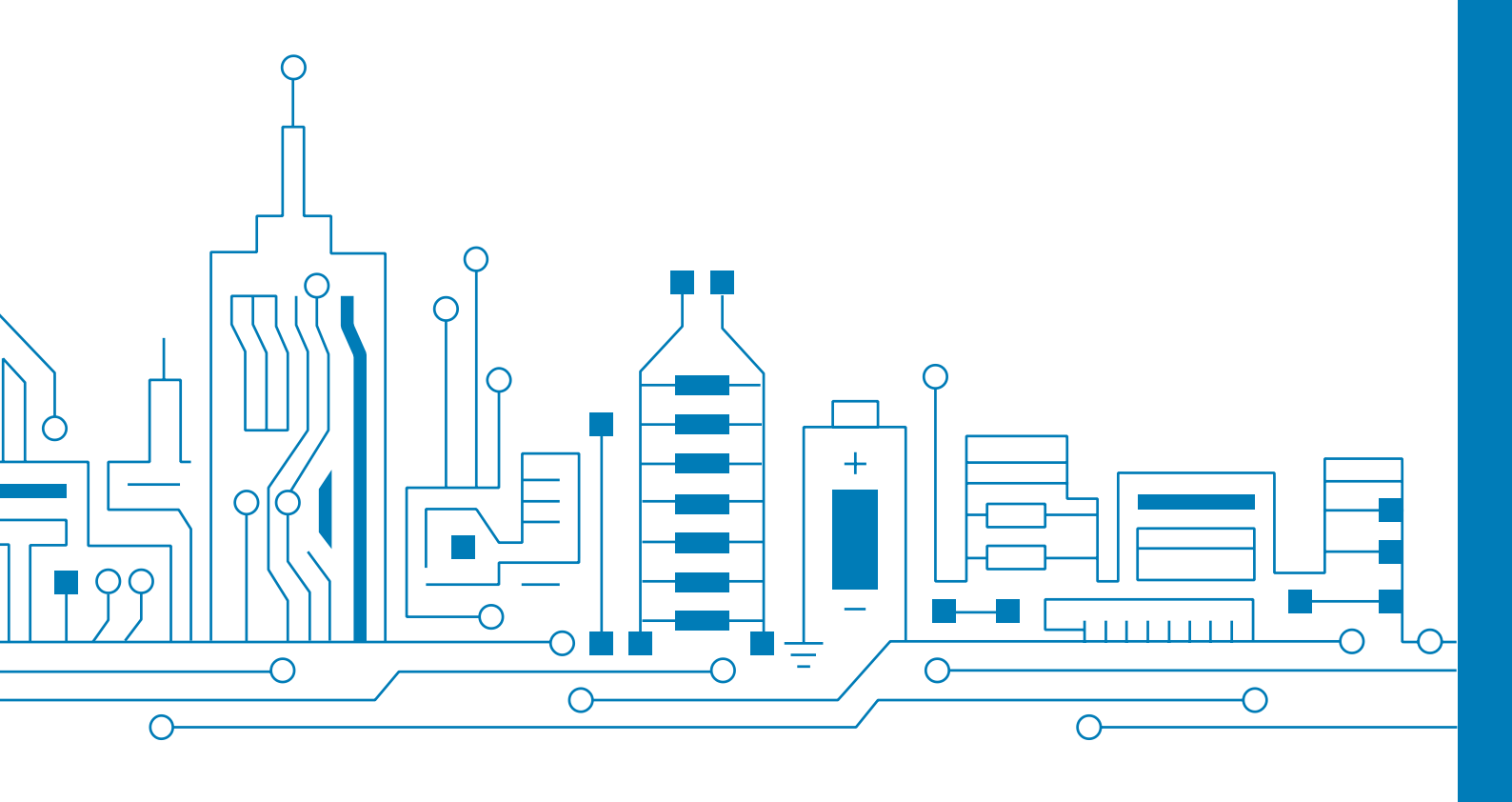